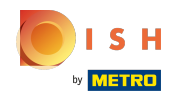

#### Faceți clic pe Adresă Web .

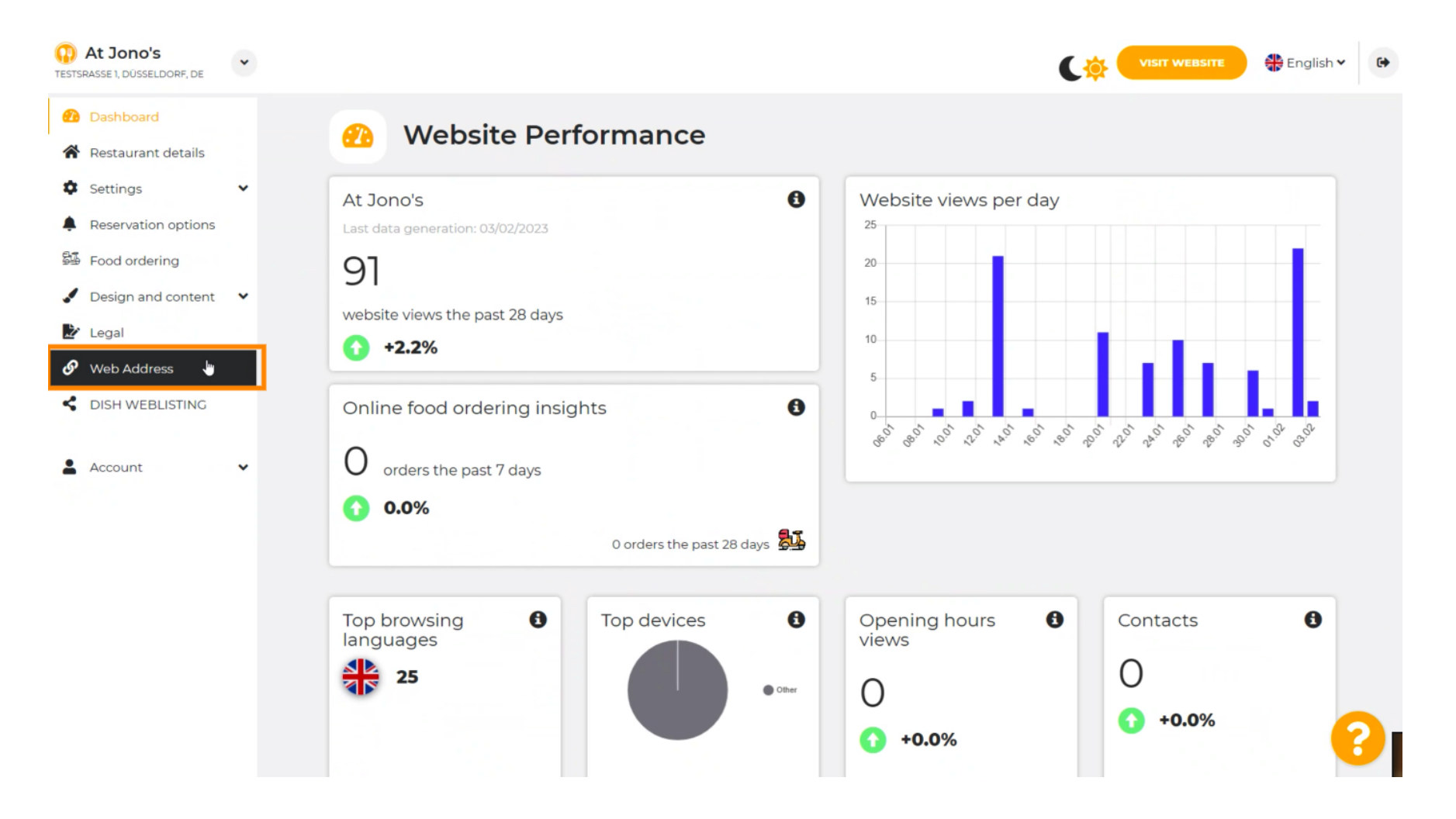

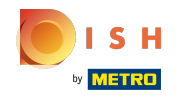

Schimbați- vă adresa Web cu un domeniu oferit de DISH.

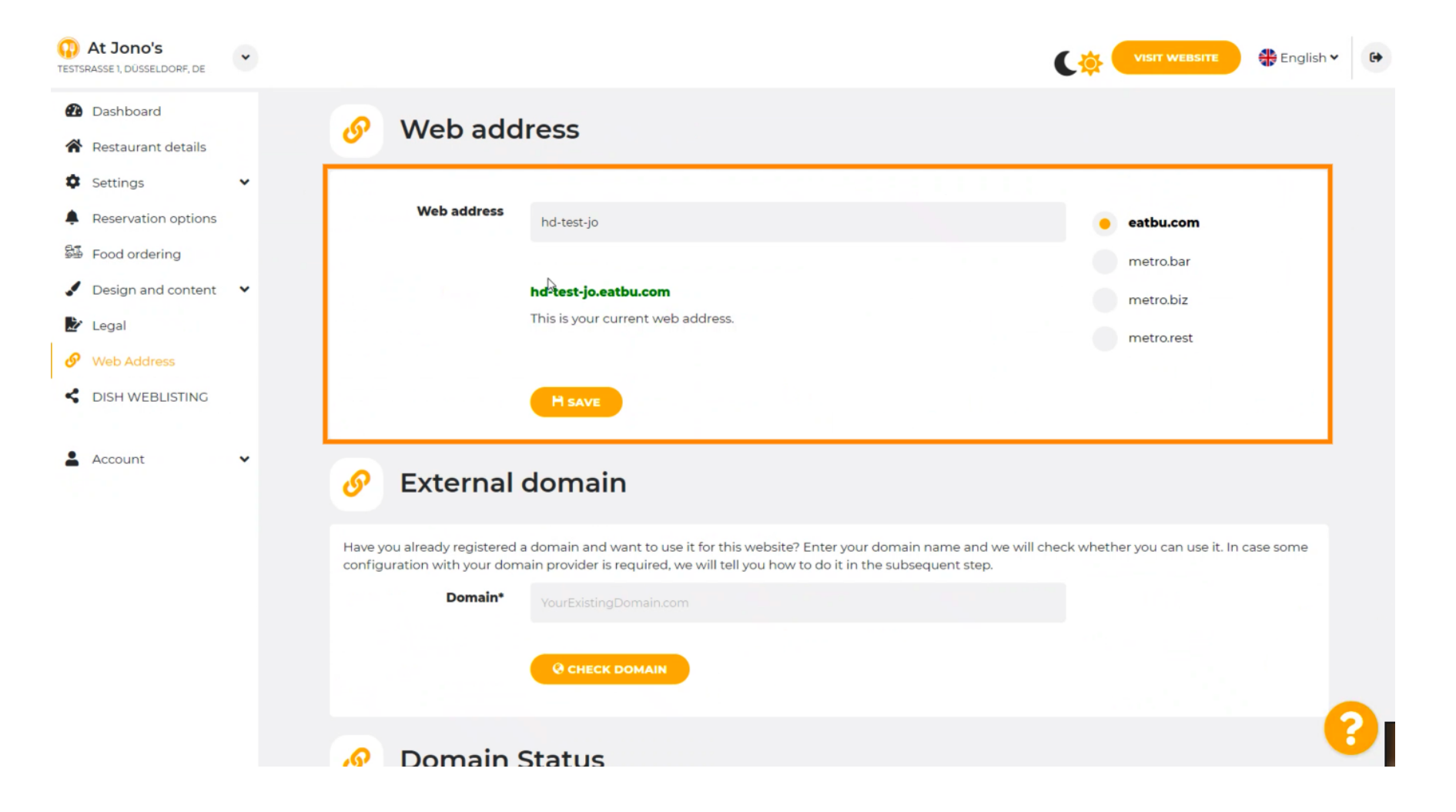

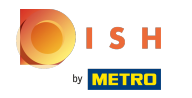

### Faceți clic pe câmpul de text și adăugați domeniul dorit.

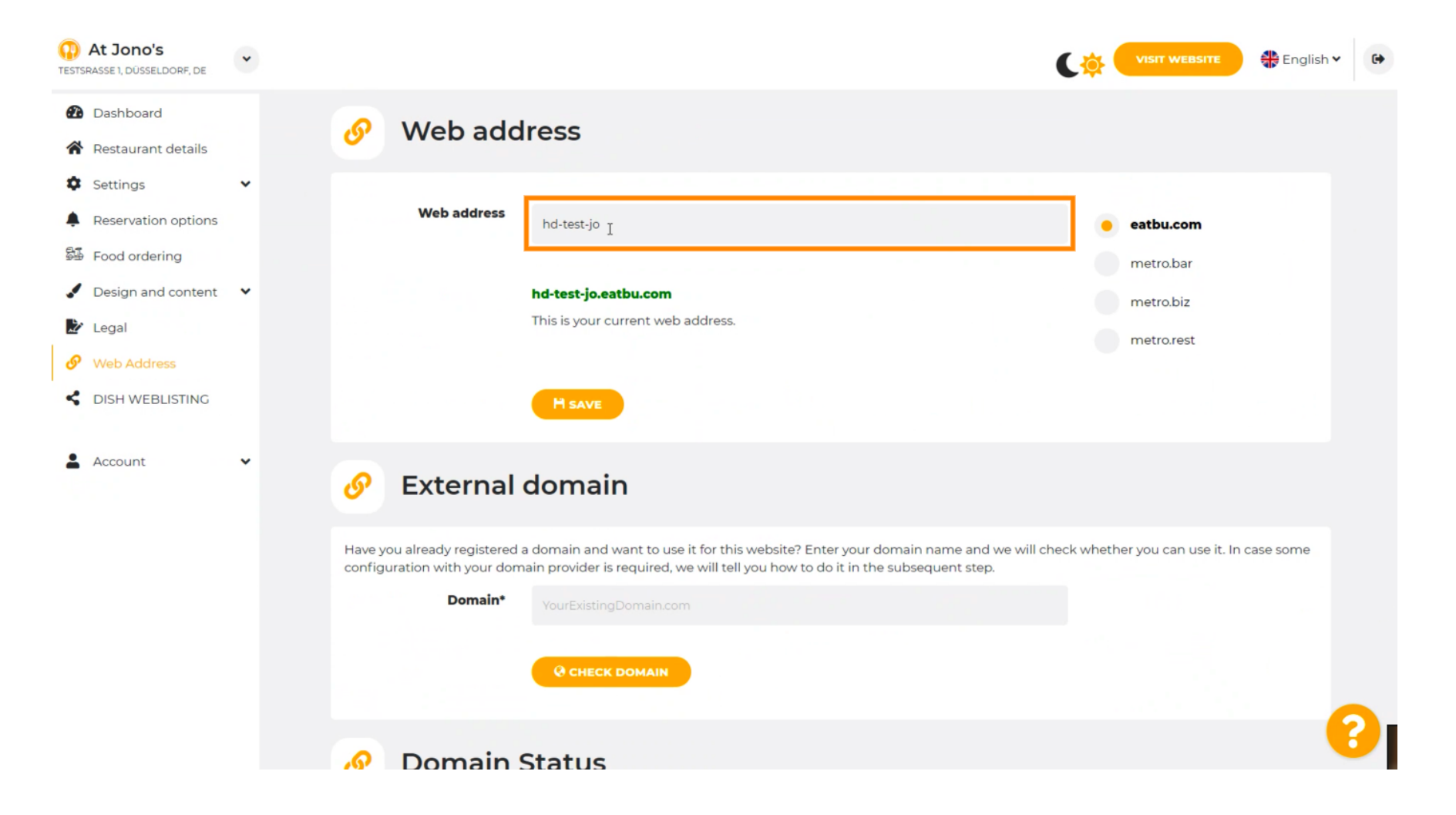

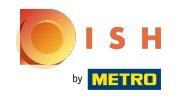

## () Acestea sunt domeniile din DISH.

| At Jono's     TESTSRASSE 1, DÜSSELDORF, DE                                                                                                    | • |                                                                                                    | VISIT WEBSITE English ¥                   |
|----------------------------------------------------------------------------------------------------|---|----------------------------------------------------------------------------------------------------|-------------------------------------------|
| <ul><li>Dashboard</li><li>Restaurant details</li></ul>                                                                                                    |   | 🔗 Web address                                                                                                    |                                           |
| <ul> <li>Settings</li> <li>Reservation options</li> <li>Food ordering</li> <li>Design and content</li> <li>Legal</li> <li>Web Address</li> <li>DISH WEBLISTING</li> </ul> | • | Web address<br>hd-test-jo<br>hd-test-jo.eatbu.com<br>This is your current web address.                                                                                                    | eatbu.com metro.bar metro.biz metro.rest  |
| Account                                                                                                    | ~ | 🔗 External domain                                                                                                    |                                           |
|                                                                                                    |   | Have you already registered a domain and want to use it for this website? Enter your domain name and we will ch<br>configuration with your domain provider is required, we will tell you how to do it in the subsequent step.<br>Domain* VourExistingDomain.com  Q CHECK DOMAIN | heck whether you can use it. In case some |
|                                                                                                    |   | 🔗 Domain Status                                                                                                    | 69                                        |

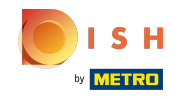

(i) Aici puteți vedea adresa dvs. Web actuală. Notă: textul este citit, dacă domeniul nu este disponibil.

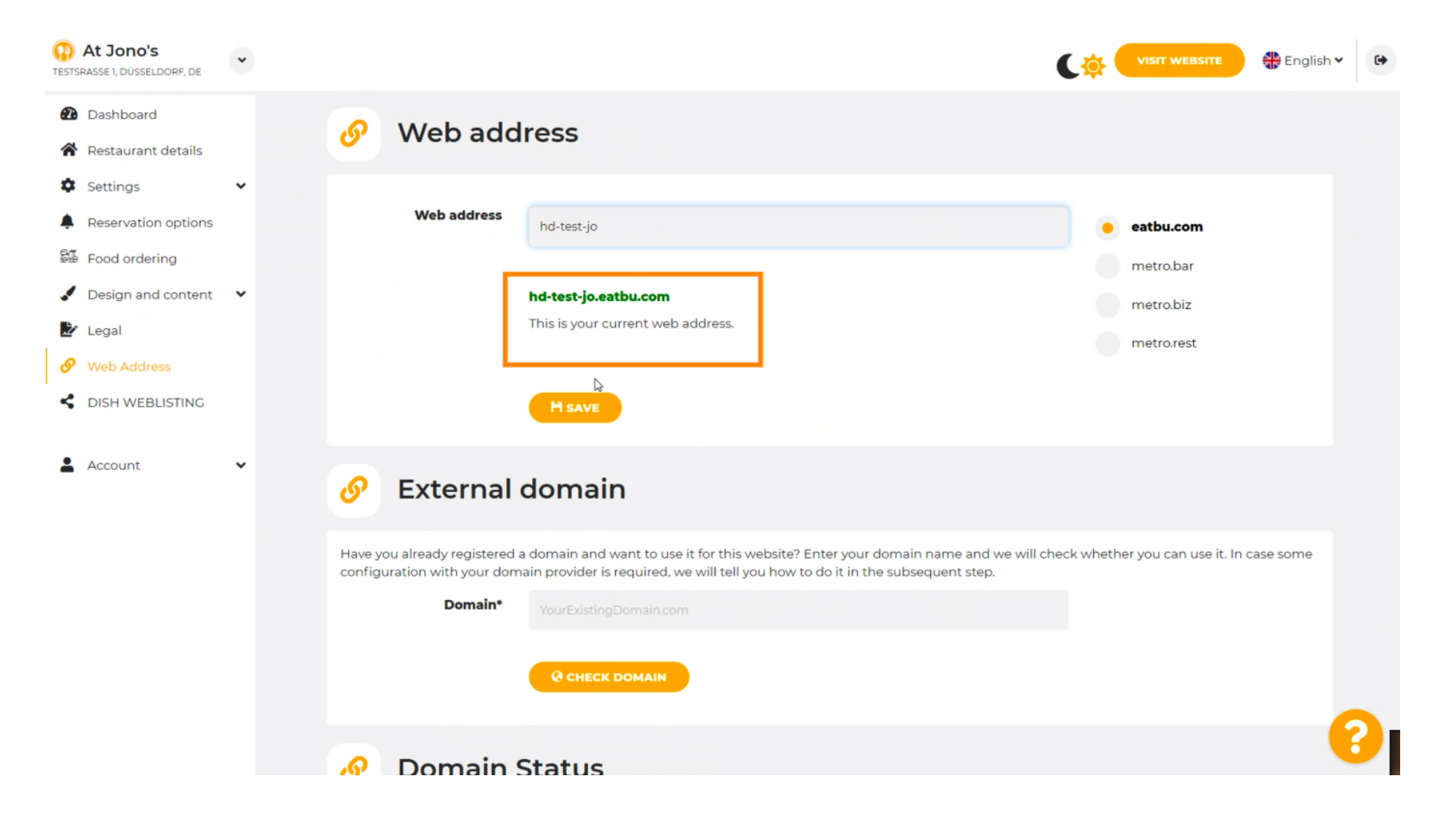

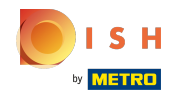

## • Faceți clic pe SALVARE.

| At Jono's     TESTSRASSE 1, DÜSSELDORF, DE             | ~ |                                                              |                                                                                                    | C 🔅 (                                     | VISIT WEBSITE 🕀 English 🗸 🕼      |
|--------------------------------------------------------|---|--------------------------------------------------------------|----------------------------------------------------------------------------------------------------|-------------------------------------------|----------------------------------|
| <ul><li>Dashboard</li><li>Restaurant details</li></ul> |   | 🔗 Web add                                                    | ress                                                                                                    |                                           |                                  |
| <ul><li>Settings</li><li>Reservation options</li></ul> | ~ | Web address                                                  | hd-test-jo                                                                                                    |                                           | eatbu.com                        |
| Food ordering                                          |   |                                                              |                                                                                                    |                                           | metro.bar                        |
| <ul> <li>Design and content</li> <li>Legal</li> </ul>  | * |                                                              | hd-test-jo.eatbu.com<br>This is your current web address.                                                                                   |                                           | metro.biz                        |
| <ul><li>Web Address</li><li>DISH WEBLISTING</li></ul>  |   | L r                                                          | H SAVE                                                                                                    |                                           | metrorest                        |
| Account                                                | • | 🕑 External o                                                 | domain                                                                                                    |                                           |                                  |
|                                                        |   | Have you already registered a<br>configuration with your dom | a domain and want to use it for this website? Enter your domain n<br>ain provider is required, we will tell you how to do it in the subsequ | ame and we will check wheth<br>uent step. | ner you can use it. In case some |
|                                                        |   | Domain*                                                      | YourExistingDomain.com                                                                                                    |                                           |                                  |
|                                                        |   |                                                              | CHECK DOMAIN                                                                                                    |                                           |                                  |
|                                                        |   | 🔗 Domain S                                                   | Status                                                                                                    |                                           | 8                                |

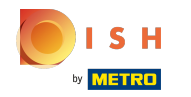

## () Schimbarile tale au fost salvate.

| At Jono's     TESTSRASSE 1, DÜSSELDORF, DE                                                 | •      |                                                                         | •                                                                                                    | <b>\\$</b> | VISIT WEBSITE                    | h <b>v</b> 🕞 |
|--------------------------------------------------------------------------------------------|--------|-------------------------------------------------------------------------|----------------------------------------------------------------------------------------------------|------------|----------------------------------|--------------|
| <ul> <li>Dashboard</li> <li>Restaurant details</li> <li>Settings</li> </ul>                | , a    | 🔗 Web add                                                               | ress                                                                                                    |            |                                  |              |
| <ul> <li>Reservation options</li> <li>Food ordering</li> <li>Design and content</li> </ul> | ۲<br>۲ | <ul> <li>Your changes have been</li> <li>Web address</li> </ul>         | hd-test-jo                                                                                                    | •          | eatbu.com                        |              |
| <ul> <li>Legal</li> <li>Web Address</li> <li>DISH WEBLISTING</li> </ul>                    |        |                                                                         | hd-test-jo.eatbu.com<br>This is your current web address.<br>&                                                                                                    |            | metro.biz<br>metro.rest          |              |
| Account                                                                                    | č      | S External o                                                            | domain                                                                                                    |            |                                  |              |
|                                                                                            | H      | lave you already registered a<br>onfiguration with your dom:<br>Domain* | a domain and want to use it for this website? Enter your domain name and we will check<br>ain provider is required, we will tell you how to do it in the subsequent step.<br>YourExistingDomain.com | k wheth    | ner you can use it. In case some |              |
|                                                                                            |        |                                                                         | @ CHECK DOMAIN                                                                                                    |            |                                  | 0            |

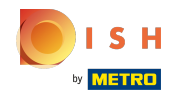

(i) Adăugați un domeniu personalizat accesând Domeniul extern.

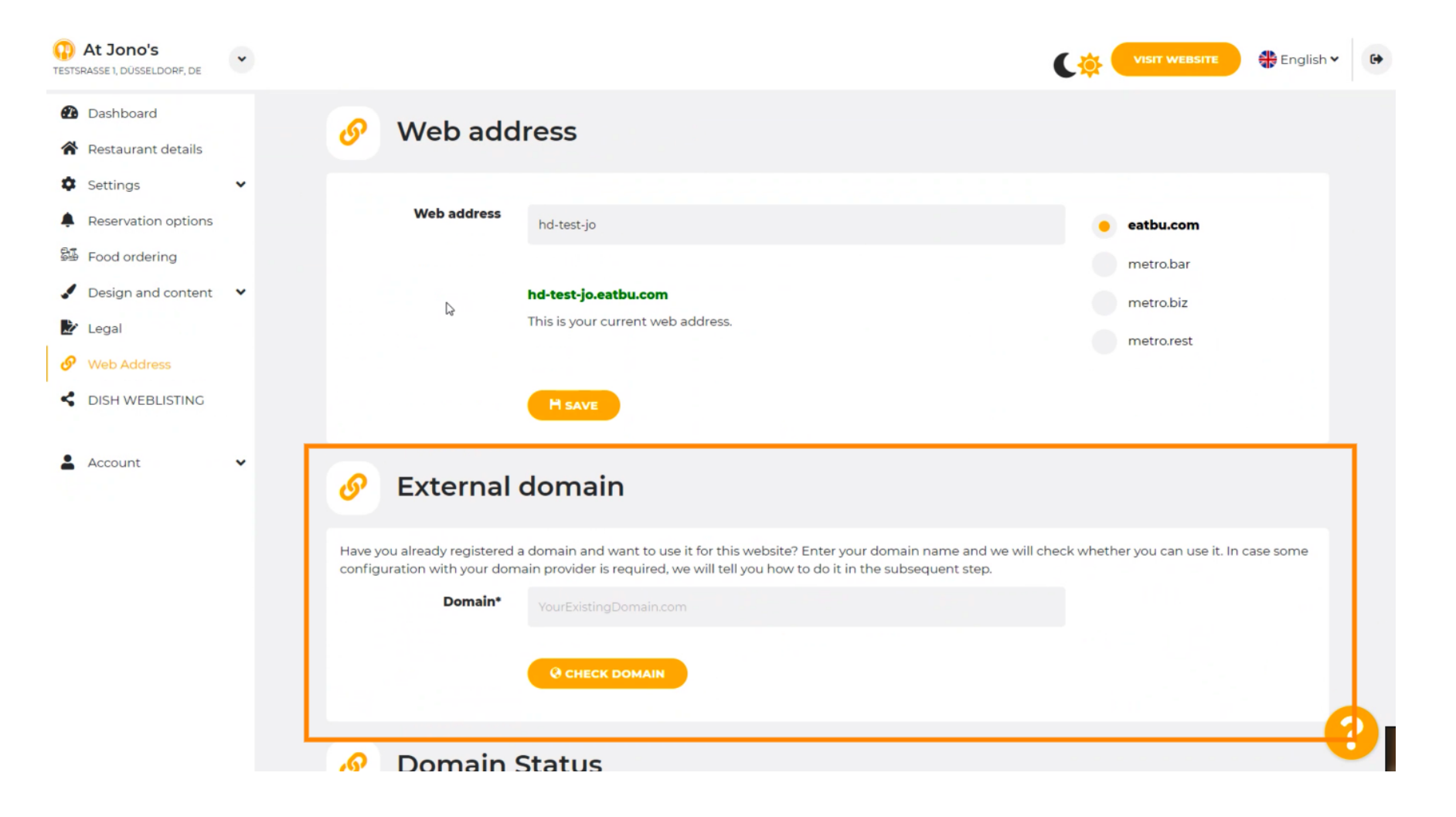

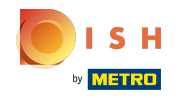

Faceți clic pe câmpul de text și adăugați domeniul dvs. personalizat.

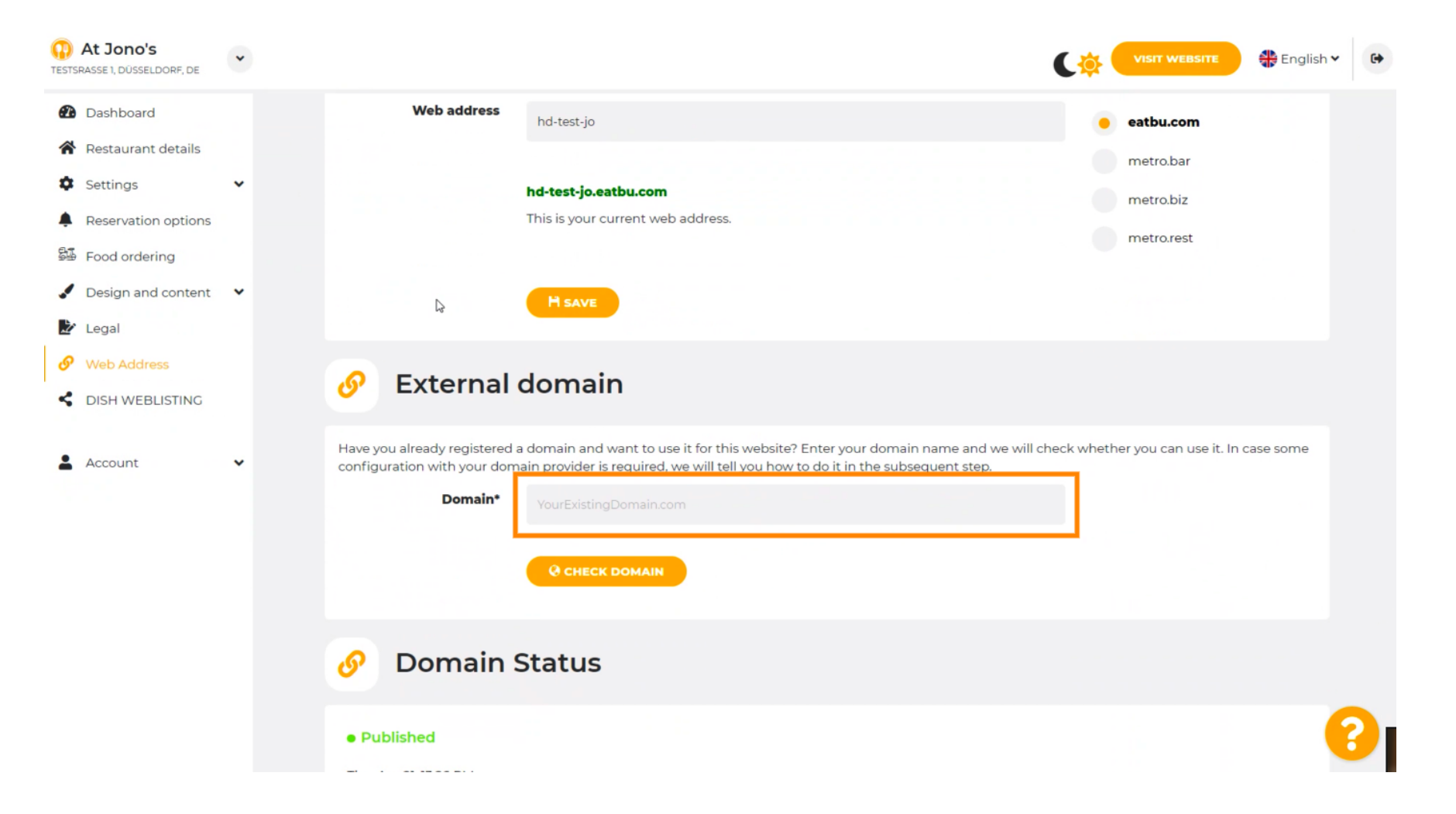

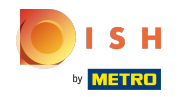

# • Faceți clic pe VERIFICAȚI DOMENIU .

| At Jono's     TESTSRASSE 1, DÜSSELDORF, DE                                                          | • | VISIT WEBSITE SE English * G                                                                                                    |
|----------------------------------------------------------------------------------------------------|---|----------------------------------------------------------------------------------------------------|
| <ul><li>Dashboard</li><li>Restaurant details</li></ul>                                              |   | H SAVE                                                                                                    |
| <ul> <li>Settings</li> <li>Reservation options</li> <li>Eood ordering</li> </ul>                    | ~ | 🔗 External domain                                                                                                    |
| <ul> <li>Design and content</li> <li>Legal</li> <li>Web Address</li> <li>DISH WEBLISTING</li> </ul> | ~ | Have you already registered a domain and want to use it for this website? Enter your domain name and we will check whether you can use it. In case some configuration with your domain provider is required, we will tell you how to do it in the subsequent step.  Domain*  www.thejonoribeiro.com  Cenecir DomAIN |
| Account                                                                                             | ~ | <ul> <li>Domain Status</li> <li>Published</li> <li>Apr 21, 326 PM</li> <li>Vor website is currently published online! Visit your website anytime by "visit website" or by looking for it on search engines.</li> <li>Currently mublish your website by clicking the button below.</li> </ul>                        |

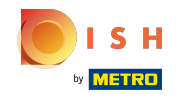

(i) Aici puteți vedea dacă domeniul este activ și cine este proprietarul și unde este înregistrat.

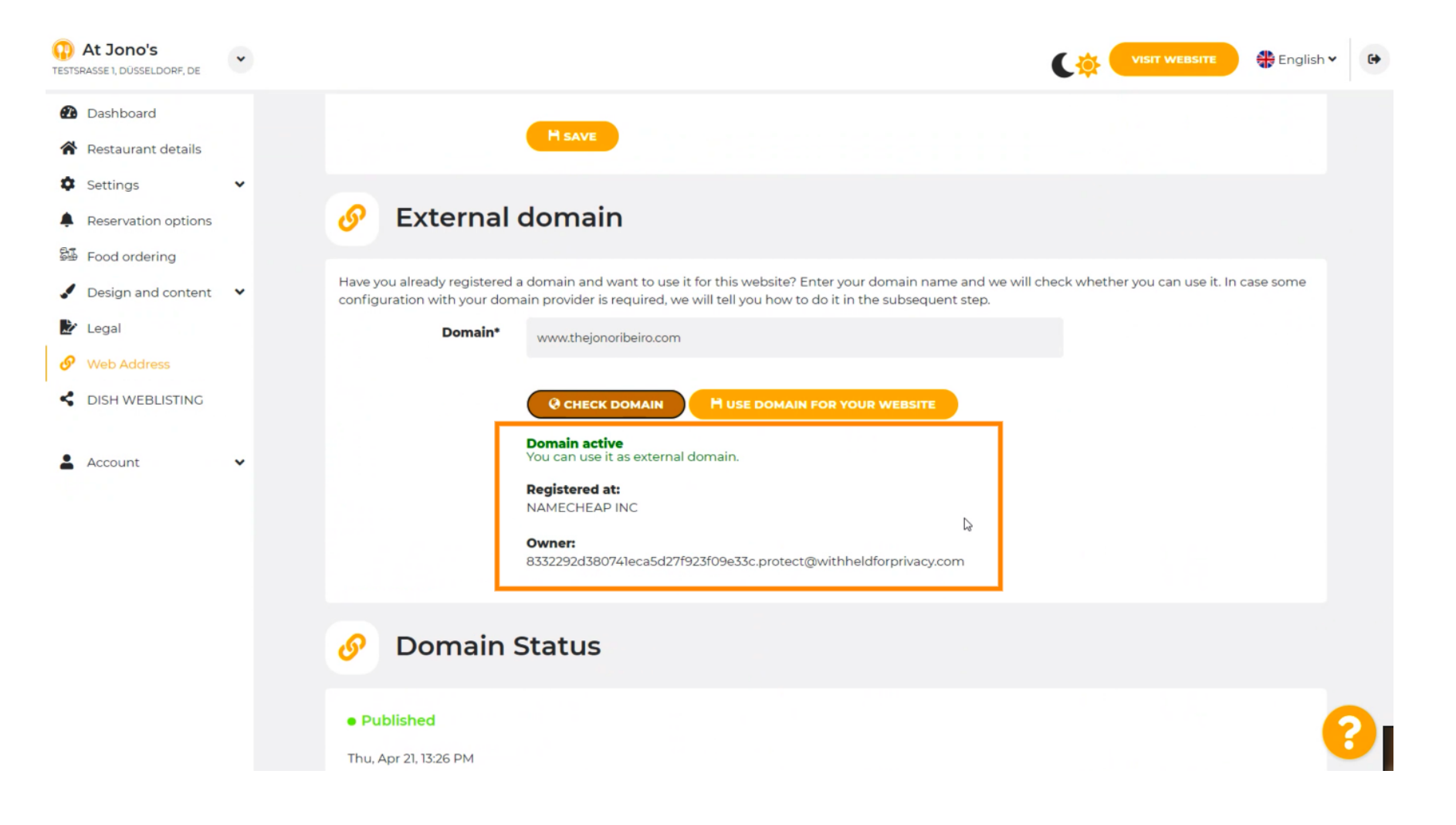

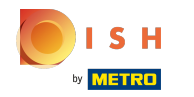

# • Faceți clic pe UTILIZAȚI DOMENIU PENTRU SITE-UL DVS.

| At Jono's     TESTSRASSE 1, DÜSSELDORF, DE             | • |                                                                                                    |
|--------------------------------------------------------|---|----------------------------------------------------------------------------------------------------|
| <ul><li>Dashboard</li><li>Restaurant details</li></ul> |   | H SAVE                                                                                                    |
| Settings Reservation options Food ordering             | * | Sexternal domain                                                                                                    |
| <ul> <li>Design and content</li> <li>Legal</li> </ul>  | ~ | Have you already registered a domain and want to use it for this website? Enter your domain name and we will check whether you can use it. In case some configuration with your domain provider is required, we will tell you how to do it in the subsequent step.  Domain* www.theionoribeiro.com |
| <ul><li>Web Address</li><li>DISH WEBLISTING</li></ul>  |   | Q CHECK DOMAIN H USE DOMAIN D'Y YOUR WEBSITE                                                                                                    |
| Account                                                | ~ | You can use it as external domain.<br>Registered at:<br>NAMECHEAP INC<br>Owner:<br>8332292d38074leca5d27f923f09e33c.protect@withheldforprivacy.com                                                                                                    |
|                                                        |   | 🔗 Domain Status                                                                                                    |
|                                                        |   | Published Thu, Apr 21, 13:26 PM                                                                                                    |

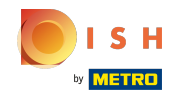

Aici vedeți pașii noștri suplimentari pe care trebuie să îi parcurgeți în ecranul de configurare al propriului furnizor de domeniu.

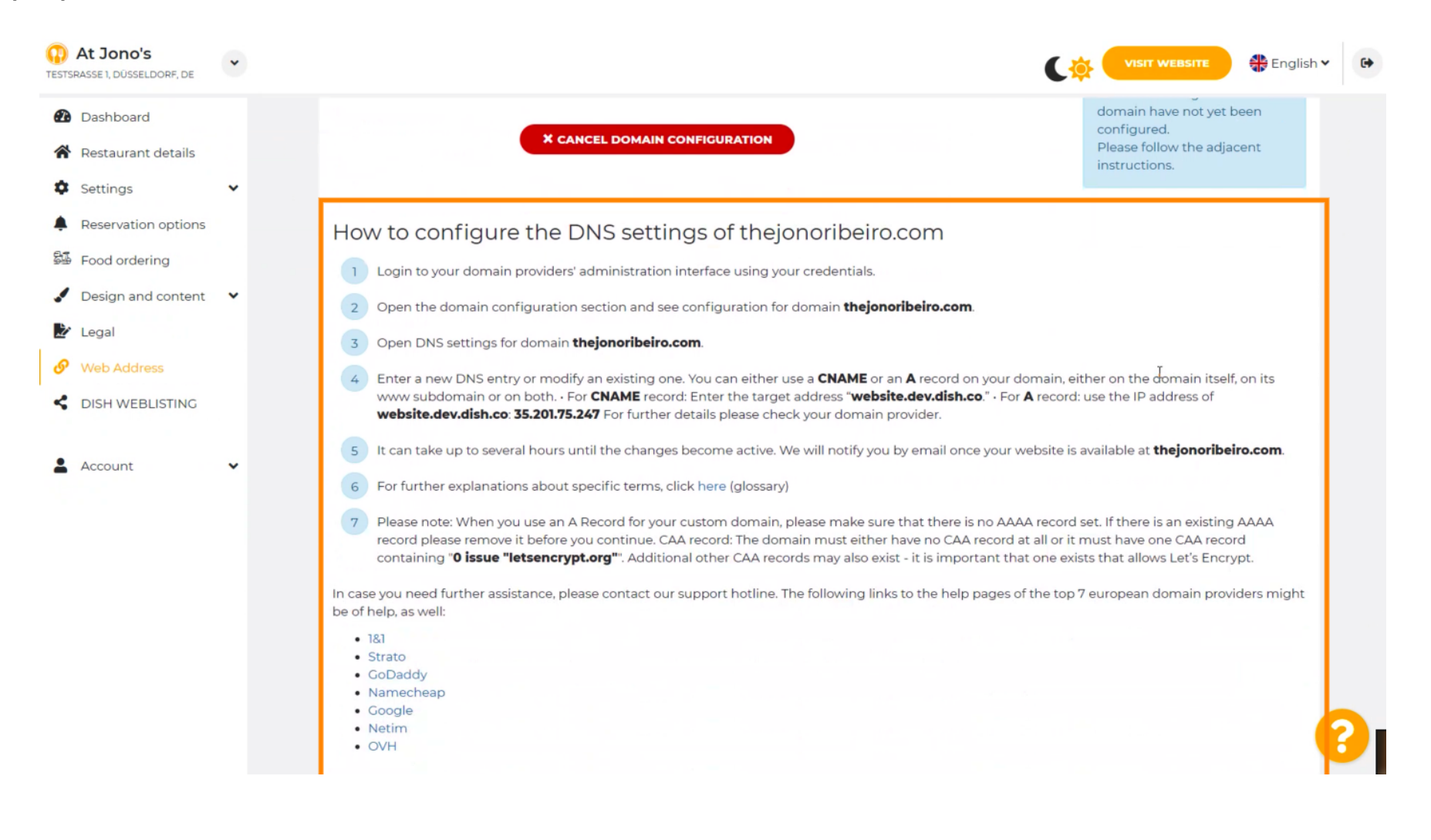

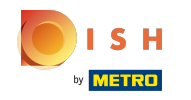

 Unii dintre cei mai populari furnizori de domenii sunt afişați aici, faceți clic pe furnizorul dvs. de domeniu pentru mai multe informații. Notă: ați putea avea și un alt furnizor de domeniu.

| At Jono's     TESTSRASSE 1, DÜSSELDORF, DE                                                                                                    | •          | VISIT WEBSITE Conglish *                                                                                                    |
|----------------------------------------------------------------------------------------------------|------------|----------------------------------------------------------------------------------------------------|
| <ul> <li>Dashboard</li> <li>Restaurant details</li> <li>Settings</li> <li>Reservation options</li> <li>Food ordering</li> <li>Design and content</li> <li>Legal</li> <li>Web Address</li> <li>DISH WEBLISTING</li> <li>Account</li> </ul> | <b>~ ~</b> | <ul> <li>1 login to your domain providers' administration interface using your credentials.</li> <li>2 Open the domain configuration section and see configuration for domain thejonoribeiro.com.</li> <li>3 Open DNS settings for domain thejonoribeiro.com.</li> <li>4 Inter a new DNS entry or modify an existing one. You can either use a CNAME or an A record on your domain, either on the domain itself, on its wus subdomain or on bothFor CNAME record: Enter the target address "website.dev.dish.co". For A record: use the IP address of website.dev.dish.co". For A record: use the IP address of website.dev.dish.co". For A record: use the IP address of website.dev.dish.co". A record on your domain provider.</li> <li>3 It can take up to several hours until the changes become active. We will notify you by email once your website is available at thejonoribeiro.com.</li> <li>6 For further explanations about specific terms, click here (glossar)</li> <li>7 Resen ote: When you use an A Record for your custom domain, please make sure that there is no AAAA record set. If there is an existing AAAA record please remove it before you continue. CAA record: The domain must either have no eAAA record set. St that allows Let's Encrypt.</li> <li>1 Loss put end further assistance, please contact our support hotline. The following links to the help pages of the top 7 european domain providers might be for leng as well:</li> <li>1 B Rama</li> <li>0 Congal</li> <li>0 Share Netwen page.developean end the inter the following links to the help pages of the top 7 european domain providers might be one please well.</li> <li>0 Share Netwen page.developean end the set of the set as well.</li> <li>0 Share Netwen please terme advelopean end the set of the set of the s</li></ul> |
|                                                                                                    |            | 🤗 Domain Status 😮                                                                                                    |

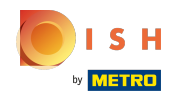

#### Asta este. Ai terminat.

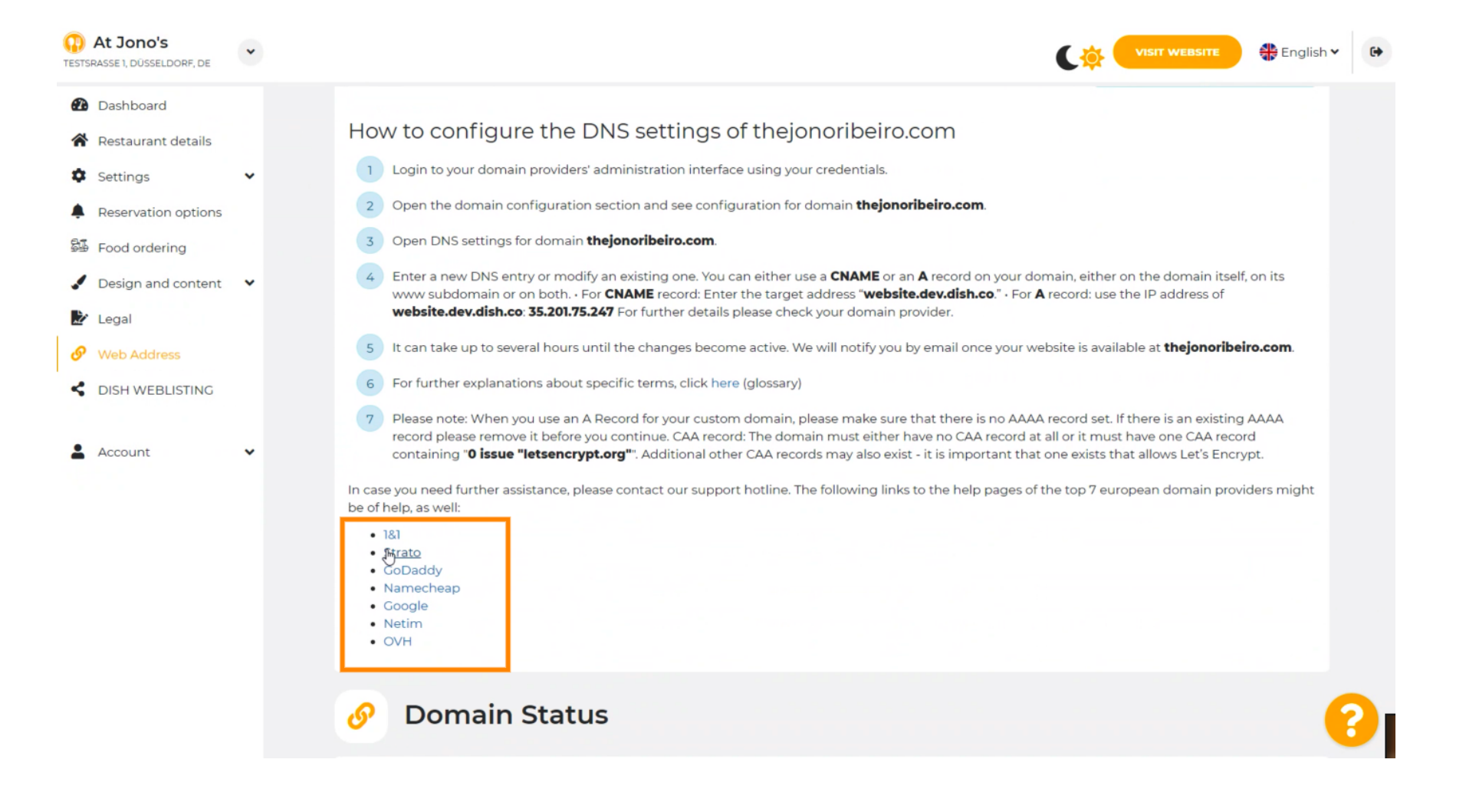

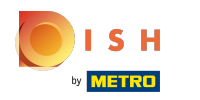

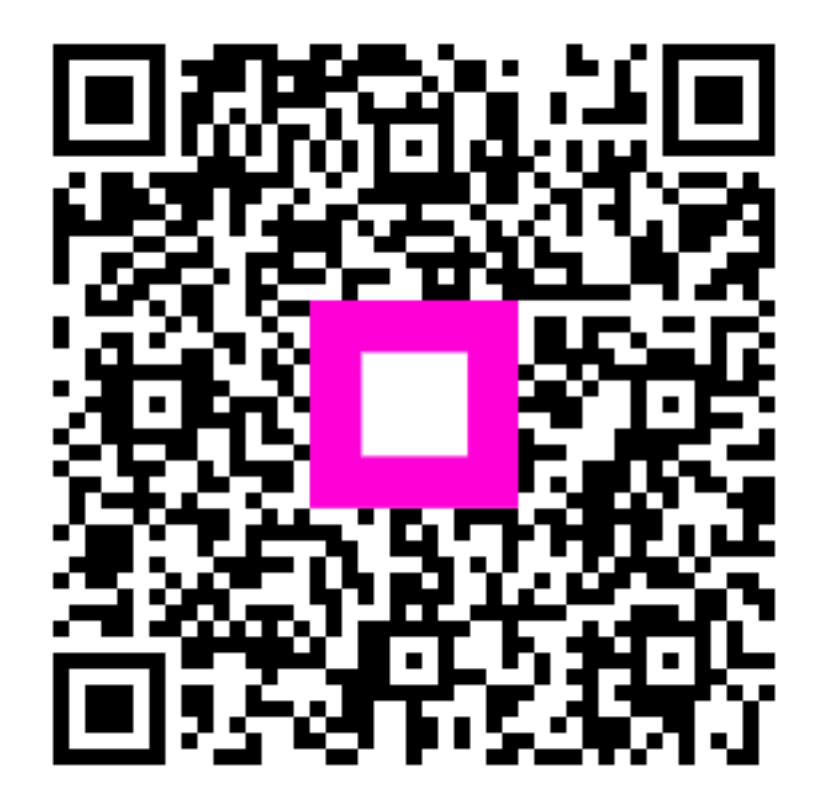

Scan to go to the interactive player